## Csoportos jogosultság kiosztás PROFeban

CIG Pannónia Életbiztosító Nyrt.

- I. A bróker adminok feladata az alábbi:
- 1. A PROFe adminisztrációs linkjének belépése után a közvetítőink listáját láthatjuk:

| Felhasználó  | ók Eszközök           | Hálózat paraméte  | rei Jel  | lentések Súgó    | Üdvözöljük, Háló      | zat Adminisztrátor |
|--------------|-----------------------|-------------------|----------|------------------|-----------------------|--------------------|
| Felha        | sználók kar           | bantari           | tása     |                  | E Csoportos műveletek | L Új felhasznál    |
| Műveletek ki | ijelöltekkel vég      | rehajt            |          |                  | Név: •                | Keresé             |
|              | Név 🔺                 | Felhasználó<br>ID | Felettes | E-mail           | Mobiltele             | fonszám            |
|              | 1 Független közvetítő | 1200004           | 1234567  | fuggetlen@kft.hu |                       | +                  |
|              | 12 Nagy Kft           | felhasznalo       | 1234567  | 12nagy@kft.hu    |                       | +                  |
|              | 14 Kis Kft            | 1200000000        | 1234567  | 14kis@kft.hu     |                       | +                  |
|              | 17 Közepes KFT        | 120000001         | 1234567  | 17kozepes@kft.hu |                       | <b>→</b>           |
|              | 19 Alkusz 2011 Kft    | 12000002          | 1234567  | 19alkusz@kft.hu  |                       | +                  |

2. Rákattintunk a csoportos műveletek gombra:

| Felh | nasználók   | Eszközök                     | Hálózat paraméte         | rei Jel            | entések Súgó                     | Üdvözöljük, Hálózat Adminisztrátor <del>-</del> |
|------|-------------|------------------------------|--------------------------|--------------------|----------------------------------|-------------------------------------------------|
| Fe   | lhas        | ználók kar                   | rbantart                 | ása                |                                  | I≣ Csoportos műveletek                          |
| Műve | eletek kije | löltekkel 🔻 Vég              | irehajt                  |                    |                                  | Név:                                            |
|      |             |                              |                          |                    |                                  |                                                 |
|      |             | Név 🔺                        | Felhasználó<br>ID        | Felettes           | E-mail                           | Mobiltelefonszám                                |
|      |             | 1 Független közvetítő        | 1200004                  | 1234567            | fuggetlen@kft.hu                 | →                                               |
|      |             | 12 Nagy Kft                  | felhasznalo              | 1234567            | 12nagy@kft.hu                    | →                                               |
|      | -           |                              |                          |                    |                                  |                                                 |
|      |             | 14 Kis Kft                   | 1200000000               | 1234567            | 14kis@kft.hu                     | →                                               |
|      |             | 14 Kis Kft<br>17 Közepes KFT | 1200000000<br>1200000001 | 1234567<br>1234567 | 14kis@kft.hu<br>17kozepes@kft.hu | <ul> <li>→</li> </ul>                           |

## 3. Csoportos műveletekre kattintva az alábbi oldal látható:

| Felhasználók                    | Eszközök          | Hálózat paraméterei | Jelentések | Súgó | Üdvözöljük, Hálózat Adminisztrát |
|---------------------------------|-------------------|---------------------|------------|------|----------------------------------|
| soporto                         | os műv            | eletek              |            |      |                                  |
| Termékjogos                     | sultság mó        | dosítás             |            |      |                                  |
| Válasszon módo                  | sítást!           | Ŧ                   |            |      |                                  |
| CIG Pannónia                    | a Nyugdíj Kötvér  | ny â                |            |      |                                  |
| Kiegészítő ter                  | rmékek évfordule  | ós kötése           |            |      |                                  |
| Origo Bəfəkte<br>Élətbiztosítás | etési Egységhez   | Kötött              |            |      |                                  |
| Pannonia Ess                    | szencia Életbizto | sítás               |            |      |                                  |
| Pannónia Alk                    | ony               |                     |            |      |                                  |
| Doppónio Por                    | nt Dootoro@       | <b>•</b>            |            |      |                                  |
| Pannónia Alk                    | ony               | •                   |            |      |                                  |
| Módosítás                       |                   |                     |            |      |                                  |

- 4. Kiválasztjuk, hogy milyen műveletet szeretnénk végezni:
  - termékjogot hozzáadni a partnerekhez

majd a módosítás gombra kattintunk

Módosítás

| elhasználók                    | Eszközök               | Hálózat paraméterei | Jelentések | Súgó | Üdvözöljük, Hálózat Adminisztrátor▼ |
|--------------------------------|------------------------|---------------------|------------|------|-------------------------------------|
| soport                         | os műv                 | eletek              |            |      |                                     |
| •                              |                        |                     |            |      |                                     |
| Fermékjogo                     | osultság mó            | dosítás             |            |      |                                     |
| Válasszon mód                  | losítást!              | •                   |            |      |                                     |
| Válasszon mód                  | losítást!              |                     |            |      |                                     |
| Jogosultságok<br>Jogosultságok | hozzáadása<br>elvétele |                     |            |      |                                     |
| Kiegészítő t                   | ermékek évfordul       | ós kötése           |            |      |                                     |
| Origo Befek<br>Életbiztosítá   | tetési Egységhez<br>ás | Kötött              |            |      |                                     |
| Pannonia E                     | sszencia Életbizto     | osítás              |            |      |                                     |
| Pannónia A                     | lkony                  |                     |            |      |                                     |
|                                |                        |                     |            |      |                                     |

5. A kiválasztott termék hozzáadásánál az alábbi képernyő jelenik meg. Rákkatintunk az Igen gombra:

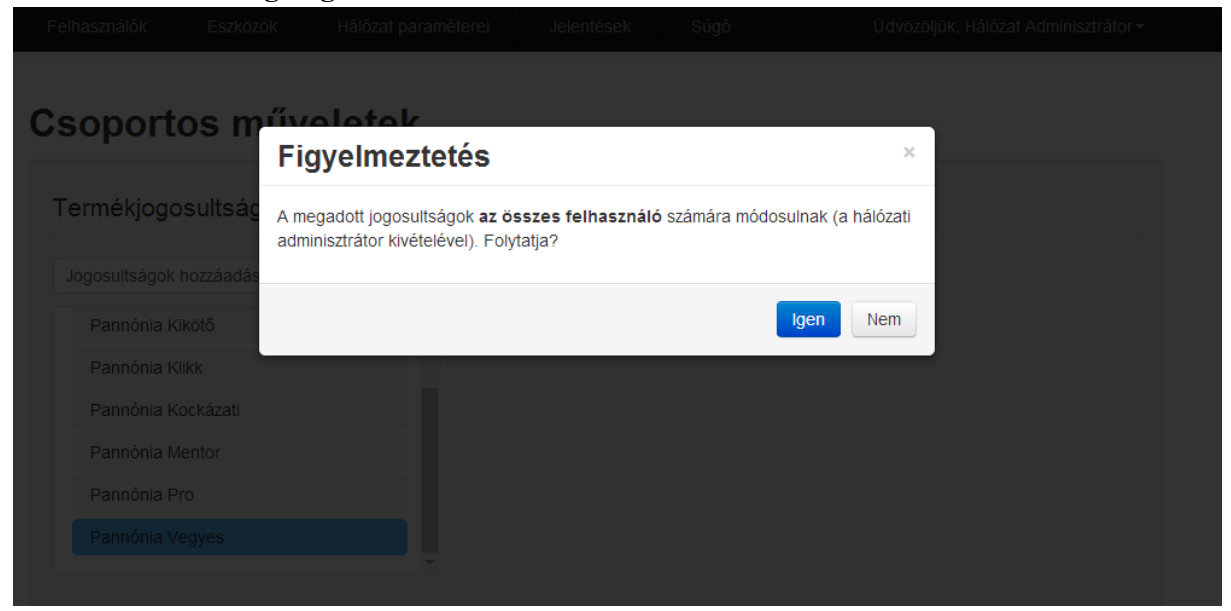

Mindegyik partner esetén a termékjog módosulni fog, mindenkinél jelentkezni fog a kiválasztott termék.

6. A következő üzenetet kapjuk. Rákkatintunk az OK gombra:

| ← → C 🗋 192.168.10.53:5984/sales-network-dsf/_design/add | min/index.html?#batchactions |                                         |            |                                      | ☆ 😐 😑 |
|----------------------------------------------------------|------------------------------|-----------------------------------------|------------|--------------------------------------|-------|
|                                                          | Terrel/Allda Extension       | a ndical picture and add                | désen dúgý | Odvozojok, National Administration + |       |
|                                                          |                              |                                         |            |                                      |       |
|                                                          | Cooportos m                  | űveletek                                |            |                                      |       |
|                                                          | e sepertes n                 | Jogosultságok módos                     | sítása     |                                      |       |
|                                                          | Termékjogosultsár            | A inneultrännkat eikerseen heällitettal |            |                                      |       |
|                                                          |                              | A jogoodiaagonal anerearen sealmonar    |            |                                      |       |
|                                                          | Jogosultságok hozzástlá      |                                         |            | ок                                   |       |
|                                                          | Pannonia Kikoló              |                                         |            |                                      |       |
|                                                          |                              |                                         |            |                                      |       |
|                                                          |                              |                                         |            |                                      |       |
|                                                          |                              |                                         |            |                                      |       |
|                                                          |                              |                                         |            |                                      |       |
|                                                          |                              |                                         |            |                                      |       |
|                                                          |                              |                                         |            |                                      |       |
|                                                          |                              |                                         |            |                                      |       |
|                                                          |                              |                                         |            |                                      |       |
|                                                          |                              |                                         |            |                                      |       |
|                                                          |                              |                                         |            |                                      |       |
|                                                          |                              |                                         |            |                                      |       |
|                                                          |                              |                                         |            |                                      |       |
|                                                          |                              |                                         |            |                                      |       |
|                                                          |                              |                                         |            |                                      |       |
|                                                          |                              |                                         |            |                                      |       |
|                                                          |                              |                                         |            |                                      |       |
|                                                          |                              |                                         |            |                                      |       |
|                                                          |                              |                                         |            |                                      |       |
|                                                          |                              |                                         |            |                                      |       |
|                                                          |                              |                                         |            |                                      |       |
|                                                          |                              |                                         |            |                                      |       |

- 0 X

II. Az értékesítők feladata 2016.03.31.-én:

Szinkronizálni kell a PROFe belépésekor, annak érdekében, hogy az új termék megjelenjen a PROFe terméklistájában. Erről tájékoztassák a bróker adminok az üzletkötőket.

1. Jelentkezzen be a PROFe-ba, írja be a felhasználó nevét és jelszavát

| Dejelentkezes                              |                                        |
|--------------------------------------------|----------------------------------------|
| Az alkalmazás haszn                        | álatához be kell jelentkeznie.         |
| Távoli adatbázis ál<br>Távoli szolgáltatás | lapota: Online<br>állapota: Online     |
| Felhasználónév                             | ildiko                                 |
| Jelszó                                     | ••••••                                 |
| Eszköz neve                                | 7a2f3394-2732-43ad-9b21-bc44f1dd377b-d |
| Bejelentkezés                              |                                        |

2. Az alábbi ablak jelenik meg. Kérem kattintson a szinkronizálás gombra, legyen internet kapcsolat.

Eszköz szinkronizációjának fontossága: bármilyen módosítás, hiba javítás, új termék bevezetése történik a PROFeban kizárólag szinkronizáció után érhető el.

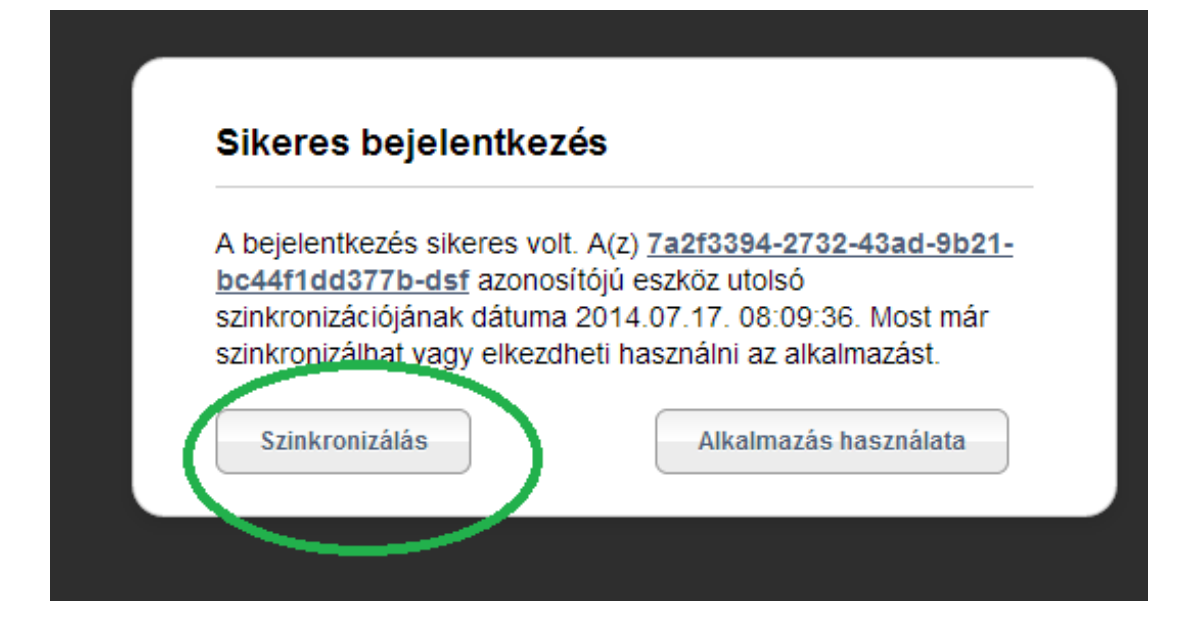

3. Kérem a dokumentumtárat is szinkronizálja.

| Eszköz információ           |                               |
|-----------------------------|-------------------------------|
| Távoli adatbázis állapota:  | Online                        |
| Távoli szolgáltatás állapot | a: Online                     |
| Bejelentkezett felhasznál   | ó: ildiko                     |
| Eszköz azonosító: 7a2f339   | 4-2732-43ad-9b21-bc44f1dd377b |
| dsf                         |                               |
| Utoljara színkronizalva: 20 | )14.07.17. 08:09:36           |
| Szinkronizálási beállítás   | sok                           |
| Dokumentumtár szinkron      | izálása (Opcionális)          |
|                             |                               |
|                             |                               |

III. Amennyiben az adminisztrációs linken nem tud belépni a bróker admin a profe-support@cig.eu email címen lehet jelezni, hogy új jelszót kér.